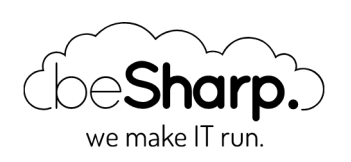

Sharp.

### COME CREARE UNA PIPELINE DI CONTINUOUS DEPLOYMENT SU AWS PER IL DEPLOY BLUE/GREEN SU ECS.

| Amazon ECS     | AWS Co   | deBuild | AWS CodeD     | eploy | AWS CodePipeline |
|----------------|----------|---------|---------------|-------|------------------|
| blue/green dep | oloyment | Continu | ious Delivery |       |                  |
|                |          |         |               | •     |                  |
|                |          |         |               |       |                  |

beSharp | 30 Ottobre 2020

La **Continuous Delivery** è oggi una delle più note metodologie di rilascio del software. Grazie ad essa, qualsiasi commit che abbia superato la fase di test, potrà essere rilasciato e distribuito in produzione in modo automatico.

Automatizzare le fasi di rilascio permette, tra gli altri vantaggi, di ottenere un flusso di lavoro impeccabile negli ambienti di sviluppo, test e produzione rendendo le distribuzioni semplici e sicure.

Nel nostro ultimo articolo abbiamo parlato dei microservizi, dei loro vantaggi e di come configurare una distribuzione di tipo **blue/green su AWS** per un servizio ECS.

Riassumendo, con la tecnica del blue/green deployment la vecchia infrastruttura (blue) coesiste temporaneamente con la nuova infrastruttura (green). Dopo aver effettuato i test di integrazione/validazione, l'infrastruttura aggiornata verrà promossa a produzione, il traffico verrà reindirizzato con un processo totalmente seamless e la vecchia infrastruttura sarà eliminata definitivamente.

Come promesso, con questo articolo faremo un passo avanti: vi mostreremo come automatizzare il processo definendo una **pipeline di Continuous Deployment** che, da un semplice git push, sarà in grado di gestire in autonomia l'intero flusso di rilascio di un nuovo pacchetto software in modalità blue/green su ECS.

Infine, come bonus, mostreremo come **automatizzare i test** sugli ambienti "green" e come semplificare la **creazione di un boilerplate** complesso di infrastruttura sfruttando il servizio AWS CloudFormation. Presto capiremo come potrebbe esserci utile.

## Prerequisiti

Prima di entrare nel vivo della creazione della pipeline, occorre assicurarsi che tutti questi requisiti siano soddisfatti:

- Possedere un Repository GitHub funzionante su cui poter salvare il codice, il trigger per la nostra pipeline.
- Possedere un ruolo con permessi che permettano al servizio CodeDeploy di accedere alle istanze target.
- Avere un'immagine Docker pronta con una semplice app express per ECS.
- Preparare un cluster ECS, un servizio ECS e una Task Definition sull'account AWS.

Per quest'ultimo prerequisito riassumiamo di seguito gli step che abbiamo descritto più dettagliatamente nell'articolo precedente. Se volete seguire la guida completa, leggete qui prima di proseguire.

#### Creare un nuovo Cluster ECS

Spostiamoci sull'account AWS e cerchiamo ECS utilizzando la barra di ricerca disponibile. Selezioniamo "Clusters" nel pannello di sinistra e, nella finestra successiva, clicchiamo su "Create Cluster". Siccome utilizzeremo Fargate, manteniamo "Networking only" come opzione e clicchiamo su "next".

#### Select cluster template

The following cluster templates are available to simplify clus added later.

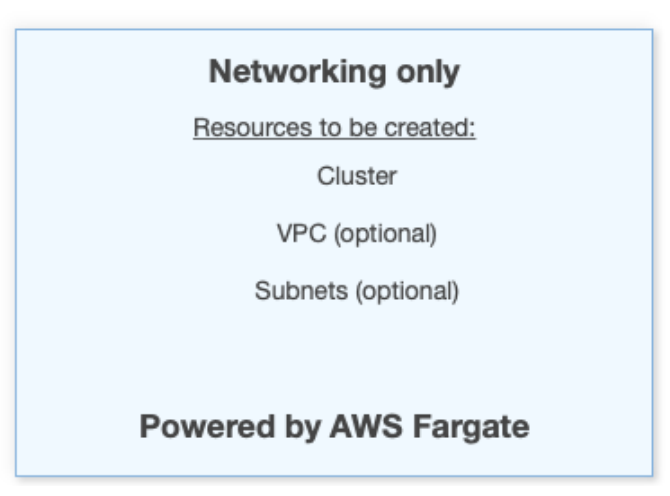

Inseriamo un nome per il cluster che stiamo creando lasciando invariate le altre opzioni e, se vogliamo, aggiungiamo alcuni tag significativi. Clicchiamo su "Create" per generare il nuovo cluster.

#### Creare una nuova Task Definition

Occupiamoci ora della Task Definition che ospiterà i nostri container Docker.

Andiamo su "Task Definitions" sotto al menu "Amazon ECS", clicchiamo su "Create new Task Definition" e selezioniamo "Fargate" come mostrato nell'immagine. Clicchiamo poi su "Next Step".

#### Select launch type compatibility

Select which launch type you want your task definition to be compa

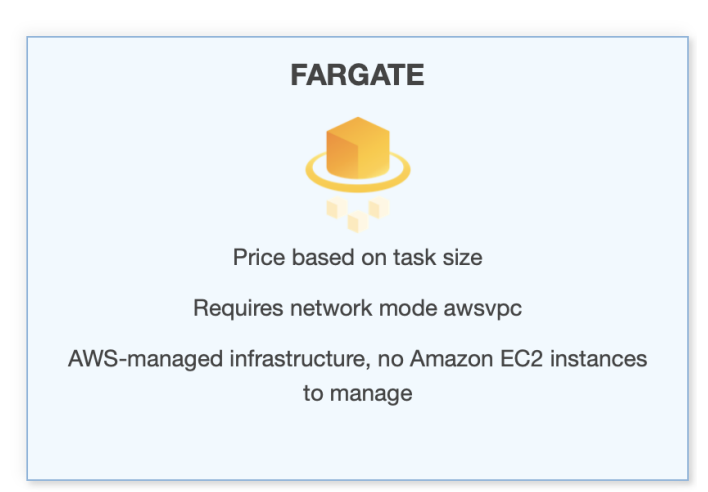

Per il momento possiamo assegnare i ruoli di default sia al Task Role, che al Task Execution Role. Per le operazioni che andremo ad eseguire saranno sufficienti. Selezioniamo i valori minimi per Memoria e CPU (per questo esempio, 0.5GB e 0.25vCPU).

| Task Role                                                                      | ecsTaskExecutionRole                                                                                                    |
|--------------------------------------------------------------------------------|----------------------------------------------------------------------------------------------------|
|                                                                                | Optional IAM role that tasks can use to make API requests to authorized AWS services. Create an Amazon Elastic Container Service Task Role in the IAM Console                                                                |
| Network Mode                                                                   | awsvpc 🔻 🕽                                                                                                    |
|                                                                                | If you choose <default>, ECS will start your<br/>container using Docker's default networking mode,<br/>which is Bridge on Linux and NAT on Windows.<br/><default> is the only supported mode on Windows.</default></default> |
| rk Mode : awsvpc<br>ntainers in the task will sh<br>ny existing host port spec | are an ENI using a common network stack. Port mapp<br>ifications will be removed).                                                                                                    |
| IAM role<br>by tasks to pull containe<br>ecutionRole already, we contained     | r images and publish container logs to Amazon Cloud<br>can create one for you.                                                                                                    |
| Task execution role                                                            | ecsTaskExecutionRole                                                                                                    |
| 3 you to specify a fixed siz<br>type. Container level men                      | ze for your task. Task size is required for tasks using th<br>nory settings are optional when task size is set. Task si                                                                                                    |
| Task memory (GB)                                                               | 0.5GB 💌                                                                                                    |
|                                                                                | The valid memory range for 0.25 vCPU is: 0.5GB - 2GB.                                                                                                    |
| Task CPU (vCPU)                                                                | 0.25 vCPU -                                                                                                    |
|                                                                                | The valid CPU for 0.5 GB memory is: 0.25 vCPU                                                                                                    |

Creiamo ora un Container e associamolo all'immagine Docker che abbiamo salvato su ECR (lo abbiamo spiegato qui) configurando vCPU e memoria con gli stessi valori che abbiamo indicato nella Task Definition.

Selezioniamo "Add Container".

Nella sidebar impostiamo un nome per il container e per l'Image Uri, apriamo una nuova Tab a spostiamoci sulla dashboard di ECR. Selezioniamo l'immagine creata in precedenza e copiamone l'URL per inserirlo nel campo "Image URI".

| Container name* | besharp-poc-blue-green-pipeline-container                         | 0 |
|-----------------|-------------------------------------------------------------------|---|
| Image*          | dkr.ecr.eu-west-1.amazonaws.com/besharp-poc-blue-green-deployment | 0 |

A questo punto, aggiungiamo 3000 per tpc protocol in "Port mapping" e lasciamo le altre opzioni invariate prima di cliccare su "Add".

#### **Creare un nuovo Service**

Muoviamoci nel Cluster creato nel servizio ECS, clicchiamo sul suo nome e, sul fondo della dashboard, clicchiamo su "Create" sotto la tab "Services".

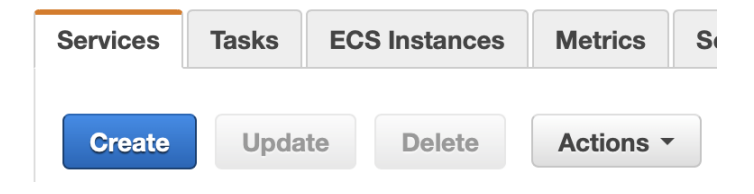

Configuriamo le opzioni così come mostrato:

- 1. Launch Type: **FARGATE**
- 2. Task Definition: <YOUR\_TASK\_DEFINITION>
- 3. Cluster: <YOUR\_CLUSTER>
- 4. Service Name: <A\_NAME\_FOR\_THE\_SERVICE>
- 5. Number of Tasks: 1
- 6. Deployment Type: Blue/Green
- 7. Deployment Configuration: CodeDeployDefault.ECSAllAtOnce
- 8. Service Role for CodeDeploy: <A\_SUITABLE\_ROLE\_WITH\_ECS\_PERMISSIONS>

Lasciamo invariate le altre opzioni e clicchiamo su "Next Step". Nella sezione successiva selezioniamo una VPC appropriata, una o più subnet e abilitiamo "auto-assign IP".

Occorre ora configurare un Application LoadBalancer per il nostro Cluster. Selezioniamone uno esistente oppure creiamone uno nuovo dalla console di EC2. Scegliamo poi il nostro Container assicurandoci che mostri la porta mappata.

| Load balancer<br>type* | ۲               | Application Lo<br>Allows contain<br>instance). Mul<br>based routing | oad Balancer<br>ners to use dynamic host po<br>Itiple services can use the s<br>g and paths. | ort mapping (multiple tasks allowed per coi<br>ame listener port on a single load balancer |
|------------------------|-----------------|---------------------------------------------------------------------|----------------------------------------------------------------------------------------------|--------------------------------------------------------------------------------------------|
|                        |                 | Network Load                                                        | d Balancer<br>ad Balancer functions at the                                                   | e fourth layer of the Open Systems Intercor                                                |
|                        |                 | model. After t<br>default rule us                                   | he load balancer receives a<br>sing a flow hash routing algo                                 | request, it selects a target from the target<br>orithm.                                    |
| Service IAM rol        | e Task<br>whicl | definitions that<br>n is created for                                | t use the awsvpc network m<br>you automatically. Learn m                                     | ode use the AWSServiceRoleForECS serv<br>ore.                                              |
|                        | Load ba         | lancer name                                                         | ecs-blue-green                                                                               | - 2                                                                                        |
| Container to lo        | ad balan        | ce                                                                  |                                                                                              |                                                                                            |
|                        | Containe        | r name : port                                                       | besharp-poc-blue-green                                                                       | -p  Add to load balancer                                                                   |
|                        |                 |                                                                     | , , , , , , , , , , , , , , , , , , ,                                                        | besharp-poc-blue-green-pipeline-<br>container:3000:3000                                    |

Dopo aver selezionato il Container, clicchiamo su "Add to load balancer".

Indichiamo 8080 per "Production Listener Port" e 8090 per "Test Listener Port". Selezioniamo il nostro LoadBalancer target group come mostrato in figura (se non lo avete configurato prima, potete farlo ora in una nuova tab seguendo questa guida).

| Production listener port*                                           | 8080:HTTP •                                                                                                 |
|---------------------------------------------------------------------|----------------------------------------------------------------------------------------------------|
| Production listener protocol*                                       | НТТР                                                                                                    |
| Test listener                                                       |                                                                                                    |
| Test listener port*                                                 | 9080:HTTP • •                                                                                               |
| Test listener protocol*                                             | НТТР                                                                                                    |
| Additional configuration                                            |                                                                                                    |
| cilitate blue/green deployments with AW<br>e deployment. Learn more | VS CodeDeploy, you need two target groups. Each target group binds to a separate task s                     |
| Target group 1 name*                                                | ecs-blue-green-tg-1 🔹                                                                                       |
| Target group 1 protocol*                                            | нттр 🚯                                                                                                    |
| Target type*                                                        | ip 🚯                                                                                                    |
| Path pattern*                                                       | / Evaluation order default                                                                                  |
| Health check path*                                                  | /health Additional health check options can be configured in the ELB console after you create your service. |
| Target group 2 name*                                                | ecs-blue-green-tg-2 🔻 🚯                                                                                     |

Proseguiamo lasciando spento l'autoscaling, per questo esempio non ci servirà. Dopo la revisione, il servizio è creato!

Ora che abbiamo finalmente tutti i blocchi fondamentali per la nostra Pipeline, procediamo con la creazione!

## **Creare la Pipeline di Deploy**

Cominciamo con il "pushare" la nostra applicazione di prova sul nostro repository GitHub.

Andiamo poi sul nostro account AWS, selezionando AWS CodePipeline dalla lista dei servizi. Dalla dashboard clicchiamo su "Create pipeline".

| View history | Release change | Delete pipeline | Crea | ite pipeli | ine |
|--------------|----------------|-----------------|------|------------|-----|
|              |                |                 | <    | 1 >        | 0   |

Nella schermata seguente diamo un nome alla pipeline e, se non abbiamo già un ruolo adeguato alle operazioni, lasciamo "New service role" selezionato e le altre opzioni come default; clicchiamo su "next".

| Pipeline settings                                                                       |                                                                             |
|-----------------------------------------------------------------------------------------|-----------------------------------------------------------------------------|
| Pipeline name<br>Enter the pipeline name. You cannot edit the pipeline name after it is | created.                                                                    |
| beSharp-poc-article-bg-pipeline                                                         |                                                                             |
| No more than 100 characters                                                             |                                                                             |
| Service role                                                                            |                                                                             |
| • New service role<br>Create a service role in your account                             | Existing service role     Choose an existing service role from your account |
| Role name                                                                               |                                                                             |
| AWSCodePipelineServiceRole-eu-west-1-beSharp-poc-art                                    | icle-bg-pip                                                                 |
| Type your service role name                                                             |                                                                             |
| Allow AWS CodePipeline to create a service role so it car<br>pipeline                   | h be used with this new                                                     |

Nel **source** stage selezioniamo "GitHub version 2" e quindi connettiamoci al nostro repository GitHub. Seguiamo le istruzioni che ci verranno presentate dopo aver selezionato "Connect to GitHub". Ricordiamoci di **autorizzare solo il repository della nostra soluzione** e di eseguire le operazioni come **owner di quel repository,** altrimenti non saremo in grado di completare il processo.

Dopo esserci connessi a GitHub, potremo completare i passaggi come mostrato di seguito, selezionando repository e branch:

| Source                                                                                                    |                                                                                                    |
|----------------------------------------------------------------------------------------------------|----------------------------------------------------------------------------------------------------|
| Source provider<br>This is where you stored your input artifacts for your pipeline. Choos                                                               | e the provider and then provide the connection details.                                                      |
| GitHub (Version 2)                                                                                                    | ▼                                                                                                    |
| New GitHub version 2 (app-based) action<br>To add a GitHub version 2 action in CodePipeline<br>access your repository. Use the options below to<br>more | , you create a connection, which uses GitHub Apps to choose an existing connection or create a new one. Lear |
| <b>Connection</b><br>Choose an existing connection that you have already configured, or c                                                               | reate a new one and then return to this task.                                                                |
| Q arn:aws:codestar-connections:eu-west-1:3640! X                                                                                                    | or Connect to GitHub                                                                                         |
| Repository name<br>Choose a repository in your GitHub account.                                                                                          |                                                                                                    |
| O hesharosrl/blog-blue-green-deployment-pipeline                                                                                                    |                                                                                                    |
| C besharpshyblog blac green deployment pipeline                                                                                                    | X                                                                                                    |
| account>/ <repository-name></repository-name>                                                                                                    | X                                                                                                    |
| account>/ <repository-name></repository-name>                                                                                                    | X                                                                                                    |
| accounts/crepository-name> Granch name Choose a branch of the repository.                                                                               | X                                                                                                    |
| accounts/repository-name> Branch name Cose a branch of the repository. Q main                                                                           | ×                                                                                                    |
| Q       main         Q       main                                                                                                    | ×                                                                                                    |

Clicchiamo "next" e potremo proseguire con lo stage di build dove creeremo il nostro progetto CodeDeploy da aggiungere alla pipeline.

#### Creare un nuovo progetto di CodeBuild

Per mantenere il codice sempre aggiornato nella nostra pipeline, abbiamo bisogno di questo step per generare un'immagine sempre aggiornata di Docker.

Cominciamo col dare un nome al nostro **stage di Build**, selezioniamo **CodeBuild** come "Action provider", la region e **SourceArtifact** come "Input Artifact".

Dobbiamo ora creare un nuovo progetto di build. Cliccando su "Add project", ci troveremo davanti ad una schermata simile a questa:

| -                                                                                                    |                                                                                                    | -                               |
|----------------------------------------------------------------------------------------------------|----------------------------------------------------------------------------------------------------|---------------------------------|
| Edit action                                                                                                    | CodeBuild - AWS Developer To<br>eu-west-1.console.aws.amazon.com/codesuite/co                                           | ols<br>debuild/proiect/new?pr 🕅 |
| Action name<br>Choose a name for your action<br>Build                                                                          | aws Services ▼<br>E Developer Tools > > Create build project                                                            | ↔ More ▼                        |
| No more than 100 characters Action provider AWS CodeBuild                                                                      | Continue to CodePipeline<br>Create a new CodeBuild build project and ret<br>finish configuring your pipeline.           | urn to CodePipeline to          |
| Region<br>Europe (Ireland)                                                                                                    | Create build project                                                                                                    |                                 |
| Choose an input artifact for this action. Learn more                                                                           | Project configuration                                                                                                   |                                 |
| Add No more than 100 characters                                                                                                | Project name A project name must be 2 to 255 characters. It can include th pumbers 0x9 and the special characters - and | E letters A-Z and a-z, the      |
| roject name<br>Choose a build project that you have already created in the AWS<br>Q                                            | Description - optional                                                                                                  |                                 |
| Environment variables - optional<br>Choose the key, value, and type for your CodeBuild environment<br>Add environment variable | Feedback English (U5) ▼                                                                                                 | Privacy Policy Terms of Use     |
| Build type                                                                                                    | © 2008 - 2020, Amazon Web Services, Inc. or its affiliates                                                              | s. All rights reserved.         |
| • Single build<br>Triggers a single build.                                                                                     |                                                                                                    | Batch buil<br>Triggers mu       |

Diamo un nome al progetto, quindi lasciamo **Managed Image** con tutte le proprietà del container come suggerito. Proseguiamo **cliccando** (questo è estremamente importante) su "Privileged option" per permettere alla pipeline di generare le immagini Docker per noi. Verificate i vostri settaggi con l'immagine sottostante:

| Environment image                                                                                                    |                                                                                                    |
|----------------------------------------------------------------------------------------------------|----------------------------------------------------------------------------------------------------|
| Managed image Use an image managed by AWS Code                                                                                                    | Custom image<br>Specify a Docker image                                                                                                    |
| Operating system                                                                                                    |                                                                                                    |
| Amazon Linux 2                                                                                                    | ▼                                                                                                    |
| recommended for new CodeB<br>for details 🖸.<br>Runtime(s)                                                                                                    | uild projects created in the console. See Docker Images Provided by CodeBuild                                                                                 |
| recommended for new CodeB<br>for details 2.<br>Runtime(s)<br>Standard                                                                                                    | uild projects created in the console. See Docker Images Provided by CodeBuild                                                                                 |
| recommended for new CodeB<br>for details [2].<br>Runtime(s)<br>Standard<br>Image                                                                                                    | uild projects created in the console. See Docker Images Provided by CodeBuild                                                                                 |
| recommended for new CodeB<br>for details [2].<br>Runtime(s)<br>Standard<br>Image<br>aws/codebuild/amazonlinux2-x86_                                                                              | uild projects created in the console. See Docker Images Provided by CodeBuild                                                                                 |
| recommended for new CodeB<br>for details [2].<br>Runtime(s)<br>Standard<br>Image<br>aws/codebuild/amazonlinux2-x86_<br>Image version                                                             | uild projects created in the console. See Docker Images Provided by CodeBuild                                                                                 |
| recommended for new CodeB<br>for details [2].<br>Runtime(s)<br>Standard<br>Image<br>aws/codebuild/amazonlinux2-x86_<br>Image version<br>Always use the latest image for this                     | uild projects created in the console. See Docker Images Provided by CodeBuild                                                                                 |
| recommended for new CodeB<br>for details [2].<br>Runtime(s)<br>Standard<br>Image<br>aws/codebuild/amazonlinux2-x86_<br>Image version<br>Always use the latest image for this<br>Environment type | uild projects created in the console. See Docker Images Provided by CodeBuild         •         •         64-standard:3.0         •         : runtime version |

Per l'opzione di **buildspec**, selezioniamo l'editor inline e copiamo questi comandi:

```
version: 0.2
phases:
    pre_build:
    commands:
        - REPOSITORY_URI=YOUR_ECR_URI
        - echo $CODEBUILD_RESOLVED_SOURCE_VERSION
        - COMMIT_HASH=$(echo $CODEBUILD_RESOLVED_SOURCE_VERSION)
        - IMAGE_TAG=${COMMIT_HASH}:latest
        - $(aws ecr get-login --no-include-email --region YOUR_REGION)
    install:
    runtime-versions:
        java: correttol1
    build:
        commands:
        - printf '{"ImageURI":"%s"}' $REPOSITORY_URI:latest > imageDetail.json
    }
}
```

```
- docker build -t YOUR_ECR_URI:latest .
- docker push YOUR_ECR_URI:latest
artifacts:
files: imageDetail.json
```

Nota: in grassetto abbiamo evidenziato le variabili che dovete adeguare al vostro progetto.

Dopo aver copiato i comandi, cliccate "ok", quindi aggiungete il vostro progetto di Build allo stage.

| Linvironiniene innage                                                                                                    |                                        |  |
|----------------------------------------------------------------------------------------------------|----------------------------------------|--|
| <ul> <li>Managed image</li> <li>Use an image managed by AWS CodeBuild</li> </ul>                                                                                             | Custom image<br>Specify a Docker image |  |
| Operating system                                                                                                    |                                        |  |
| Amazon Linux 2                                                                                                    | •                                      |  |
| tuntime(s)                                                                                                    |                                        |  |
| Runtime(s)<br>Standard                                                                                                    | •                                      |  |
| Runtime(s)<br>Standard<br>mage                                                                                                    | ▼                                      |  |
| Runtime(s)<br>Standard<br>mage<br>aws/codebuild/amazonlinux2-x86_64-standard:3.0                                                                                             | •<br>•                                 |  |
| Runtime(s)<br>Standard<br>mage<br>aws/codebuild/amazonlinux2-x86_64-standard:3.0<br>mage version                                                                             | ▼<br>▼                                 |  |
| Runtime(s)<br>Standard<br>mage<br>aws/codebuild/amazonlinux2-x86_64-standard:3.0<br>mage version<br>Always use the latest image for this runtime version                     | ▼<br>▼                                 |  |
| Runtime(s)<br>Standard<br>mage<br>aws/codebuild/amazonlinux2-x86_64-standard:3.0<br>mage version<br>Always use the latest image for this runtime version<br>Environment type | ▼<br>▼                                 |  |

#### Creare un nuovo progetto di CodeDeploy

Cominciamo selezionando "Amazon ECS (Blue/Green)" alla voce "Deploy Provider", la region voluta per il progetto, quindi clicchiamo su "Create application".

| Deploy provider<br>Choose how you deploy to instances. Choose the provider, and then pr                   | ovide the configuration details for th | 1at prov |
|----------------------------------------------------------------------------------------------------|----------------------------------------|----------|
| Amazon ECS (Blue/Green)                                                                                   | ▼                                      |          |
| Region                                                                                                    |                                        |          |
| Europe (Ireland)                                                                                          | •                                      |          |
| AWS CodeDeploy application name<br>Choose one of your existing applications, or create a new one in AWS C | CodeDeploy.                            |          |
| Q                                                                                                    | Create application                     |          |

Diamo un nuovo nome al progetto e selezioniamo "Amazon ECS" come Compute Provider. Comparirà la schermata di creazione di un nuovo Development Group.

Nominiamolo, dopodiché selezioniamo, nell'ordine:

- Un service role con permessi appropriati
- Il cluster ECS creato in precedenza
- Il servizio ECS creato in precedenza

- L'Application Load Balancer creato prima con, rispettivamente, 8080 e TargetGroup 1 per produzione e 8090 e TargetGroup 2 per l'ambiente di test

- Una strategia per il traffico; per il nostro esempio useremo "Specify when to reroute traffic" e selezioneremo **5 minuti.** 

Clicchiamo su "Create" e torniamo a CodePipeline. Selezioniamo l'applicazione **CodeDeploy** e il **CodeDeploy deployment group** appena creati.

| AWS CodeDeploy application name<br>Choose one of your existing applications, or create a new one in AWS CodeDeploy.      |                    |  |  |  |  |  |
|----------------------------------------------------------------------------------------------------|--------------------|--|--|--|--|--|
| Q AppECS-beSharp-ecr-blue-green-pipeline-besharp $\times$                                                                | Create application |  |  |  |  |  |
| AWS CodeDeploy deployment group<br>Choose one of your existing deployment groups, or create a new one in AWS CodeDeploy. |                    |  |  |  |  |  |
| Q besharp-poc-bg-article-dg                                                                                              | ×                  |  |  |  |  |  |

Per "Input Artifacts" aggiungiamo BuildArtifact affianco a "SourceArtifact".

Per **Amazon ECS Task Definition** e **AWS CodeDeploy AppSpec file** selezioniamo "Source Artifact", dopodiché aggiungiamo BuildArtifact e IMAGE come ultime opzioni. Clicchiamo su "Next", facciamo la review e clicchiamo infine su "Create pipeline".

Ci siamo quasi: per completare la nostra pipeline abbiamo bisogno di aggiungere una **task definition** e un **appspec.yml** alla nostra applicazione.

Creiamo dunque un nuovo file **appspec.yml** nella root del progetto e aggiungiamo al suo interno questo codice:

```
version: 0.0
Resources:
    - TargetService:
    Type: AWS::ECS::Service
    Properties:
    TaskDefinition: "<TASK_DEFINITION>"
    LoadBalancerInfo:
        ContainerName: "YOUR_ECS_CLUSTER_NAME"
        ContainerPort: 3000
```

Passiamo ora al file task definition.

Per questo useremo un trucco per semplificarne la creazione. Come ricorderete, abbiamo già creato una task definition in fase di preparazione dei prerequisiti all'inizio di questo articolo. Andiamo a recuperare quest'ultima da AWS e clicchiamo su "Edit". Arriveremo all'editor JSON. Copiamo il testo e incolliamolo in un nuovo file **taskdef.json** all'interno della root del nostro progetto. Fatto ciò, andiamo a modificare così le seguenti righe:3."image": "<IMAGE>" **(rimuovere URL e mettere** <**Image>)** 

```
"image": "<IMAGE>"
"taskDefinitionArn": "<TASK_DEFINITION>"
```

Carichiamo la nuova versione del codice sul nostro repo.

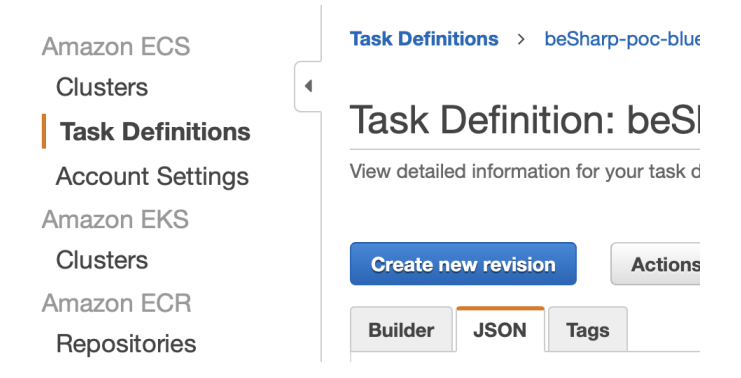

Testiamo l'applicazione prima di promuoverla a Produzione

Per verificare che tutto funzioni correttamente, apportiamo una piccola modifica al testo contenuto nella root principale dell'applicazione, facciamo un commit e aspettiamo che la Pipeline esaurisca tutti i task. A questo punto, verifichiamo che solo l'URL sulla porta 8090 riporti la modifica di test. Sulla porta 8080 dovremmo invece continuare a vedere la vecchia versione dell'infrastruttura. Dopo 5-6 minuti (il tempo impostato per il routing del traffico), anche l'ambiente di produzione dovrebbe aggiornarsi mostrando la versione corretta.

La nostra Pipeline funziona!

| Developer Tools: > CodeDoploy > Deployments: > d+MP8873L07                                                                                                    |        |                                                          |                 |                               |                             |
|----------------------------------------------------------------------------------------------------|--------|----------------------------------------------------------|-----------------|-------------------------------|-----------------------------|
| d-MPBKF3L07                                                                                                    |        |                                                          | Stop deplayment | Stap and roll back deployment | Terminate original task set |
| Deployment status                                                                                                    |        | Traffic shifting progress                                |                 |                               |                             |
| Copy 1:         Approximation of the state of the state of the s | • 100% | Original<br>0.%<br>Original task set not serving traffic |                 | Replacement<br>100.%          |                             |
| Step k<br>trad                                                                                                    | 1205   |                                                          |                 |                               |                             |
| Top 4<br>Reading production suffic to replacement taks set                                                                                                    | • 1075 |                                                          |                 |                               |                             |
| Step is<br>Wait 1 bar i dinates<br>•<br>Waiting O Kepagens<br>Step is                                                                                                    | - m    |                                                          |                 |                               |                             |
| Nerroriste ongless fash set                                                                                                    | - m    |                                                          |                 |                               |                             |

Bonus 1: automatizzare i test sull'infrastruttura green con AWS Lambda

Nella fase di rilascio è possibile associare una o più Lambda function col compito di verificare il buon funzionamento della nostra applicazione prima di promuovere la nuova versione in un ambiente di produzione. Questo procedimento lo si svolge durante la configurazione del Deployment lifecycle hooks. Occorrerà solo aggiungere un Lambda hook a AfterAllowTraffic.

Seguite queste guide per un esempio di configurazione:

- https://docs.aws.amazon.com/codedeploy/latest/userguide/tutorial-ecs-deployment-withhooks.html
- https://docs.aws.amazon.com/codedeploy/latest/userguide/tutorial-ecs-with-hooks-createhooks.html

## Bonus 2: creiamo un template AWS CloudFormation per

# automatizzare la predisposizione dei prerequisiti.

Uno dei prerequisiti necessari consisteva nella creazione di un cluster ECS e dei suoi componenti. Di tutta la configurazione, questo è sicuramente uno dei passaggi più complessi... ma che possiamo semplificare e addirittura rendere ripetibile! Come?

Creando un CloudFormation template!

Ecco un semplice snippet di esempio che vi aiuterà ad impostarlo:

```
LoadBalancer:
   Type: AWS::ElasticLoadBalancingV2::LoadBalancer
   Properties:
     Name: !Ref ProjectName
     LoadBalancerAttributes:
       - Key: 'idle timeout.timeout seconds'
         Value: '60'
       - Key: 'routing.http2.enabled'
        Value: 'true'
       - Key: 'access logs.s3.enabled'
         Value: 'true'
       - Key: 'access logs.s3.prefix'
         Value: loadbalancers
       - Key: 'access logs.s3.bucket'
        Value: !Ref S3LogsBucketName
       - Key: 'deletion protection.enabled'
         Value: 'true'
       - Key: 'routing.http.drop invalid header fields.enabled'
         Value: 'true'
     Scheme: internet-facing
     SecurityGroups:
       - !Ref LoadBalancerSecurityGroup
     Subnets:
       - !Ref SubnetPublicAId
       - !Ref SubnetPublicBId
       - !Ref SubnetPublicCId
     Type: application
 HttpListener:
   Type: AWS::ElasticLoadBalancingV2::Listener
   Properties:
     DefaultActions:
       - RedirectConfig:
           Port: '443'
           Protocol: HTTPS
           StatusCode: 'HTTP 301'
         Type: redirect
     LoadBalancerArn: !Ref LoadBalancer
     Port: 80
     Protocol: HTTP
 HttpsListener:
   Type: AWS::ElasticLoadBalancingV2::Listener
   Properties:
     Certificates:
```

```
- CertificateArn: !Ref LoadBalancerCertificateArn
   DefaultActions:
      - Type: forward
        TargetGroupArn: !Ref TargetGroup
   LoadBalancerArn: !Ref LoadBalancer
    Port: 443
    Protocol: HTTPS
TargetGroup:
  Type: AWS::ElasticLoadBalancingV2::TargetGroup
  Properties:
    Name: !Ref ProjectName
   HealthCheckIntervalSeconds: 30
    HealthCheckPath: !Ref HealthCheckPath
    HealthCheckProtocol: HTTP
   HealthCheckPort: !Ref NginxContainerPort
    HealthCheckTimeoutSeconds: 10
   HealthyThresholdCount: 2
   UnhealthyThresholdCount: 2
   Matcher:
     HttpCode: '200-299'
   Port: 8080
    Protocol: HTTP
    TargetType: ip
    TargetGroupAttributes:
      - Key: deregistration_delay.timeout_seconds
        Value: '30'
    VpcId: !Ref VpcId
Cluster:
  Type: AWS::ECS::Cluster
  Properties:
    ClusterName: !Ref ProjectName
Service:
  Type: AWS::ECS::Service
 Properties:
    Cluster: !Ref Cluster
    DeploymentConfiguration:
     MaximumPercent: 200
     MinimumHealthyPercent: 100
    DesiredCount: 3
    HealthCheckGracePeriodSeconds: 60
   LaunchType: FARGATE
   LoadBalancers:
      - ContainerName: ContainerOne
        ContainerPort: !Ref ContainerPort
        TargetGroupArn: !Ref TargetGroup
    NetworkConfiguration:
      AwsvpcConfiguration:
        AssignPublicIp: DISABLED
        SecurityGroups:
          - !Ref ContainerSecurityGroupId
        Subnets:
          - !Ref SubnetPrivateNatAId
          - !Ref SubnetPrivateNatBId
          - !Ref SubnetPrivateNatCId
    ServiceName: !Ref ProjectName
    TaskDefinition: !Ref TaskDefinition
 DependsOn: HttpsListener
TaskDefinition:
  Type: AWS::ECS::TaskDefinition
 Properties:
```

```
Family: !Ref ProjectName
ContainerDefinitions:
  - Cpu: 2048
    Image: !Ref ContainerImageUri
   Memory: 4096
   MemoryReservation: 4096
   PortMappings:
      - ContainerPort: !Ref ContainerPort
        Protocol: tcp
   Name: ContainerOne
   LogConfiguration:
     LogDriver: awslogs
      Options:
        awslogs-group: !Ref ContainerLogGroup
        awslogs-region: !Ref AWS::Region
        awslogs-stream-prefix: ContainerOne
Cpu: '2048'
Memory: '4096'
ExecutionRoleArn: !GetAtt ExecutionContainerRole.Arn
TaskRoleArn: !GetAtt TaskContainerRole.Arn
NetworkMode: awsvpc
RequiresCompatibilities:
  - FARGATE
```

Questo snippet di codice è puramente informativo; dovrete adattare da voi la parte di gestione dei parametri facendo riferimento alle specifiche del vostro progetto. In caso di necessità si può fare riferimento a questi due link:

- https://github.com/awslabs/aws-cloudformation-templates/tree/master/aws/services
- https://docs.aws.amazon.com/AmazonECS/latest/developerguide/AWS\_Fargate.html

#### Conclusioni

In questo articolo abbiamo visto come creare una Pipeline completamente automatica di Deploy in modalità Blue/Green di un servizio su ECS.

Abbiamo anche capito come le Lambda function possono essere utilizzate per automatizzare le fasi di test sull'infrastruttura "green".

Per completezza del tutorial, vi abbiamo anche mostrato come utilizzare un AWS CloudFormation template per semplificare la creazione di una infrastruttura standard complessa minimizzando i tempi e rendendola facilmente replicabile.

Il nostro intento era creare una traccia per far comprendere utilizzi e potenzialità di questa modalità automatica di rilascio del software lasciando comunque spazio per tutte le personalizzazioni necessarie a seconda dello specifico caso in cui si andrà ad applicarla.

Cosa ne pensate? Avete realizzato particolari configurazioni per le vostre Pipeline?

Siamo curiosi di scoprirlo!

Per oggi è tutto. **#Proud2beCloud** vi dà appuntamento come sempre a tra 14 giorni!

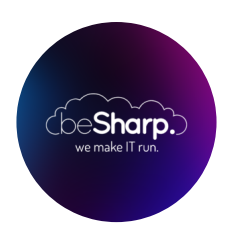

#### beSharp

Dal 2011 beSharp guida le aziende italiane sul Cloud. Dalla piccola impresa alla grande multinazionale, dal manifatturiero al terziario avanzato, aiutiamo le realtà più all'avanguardia a realizzare progetti innovativi in campo IT.

#### Get in touch

beSharp.it proud2becloud@besharp.it

Copyright © 2011-2021 by beSharp srl - P.IVA IT02415160189